# Integracja z Forte

# Menu

- 1. Konfiguracja źródła danych
- 2. Instalacja widoków w FORTE
- 3. Tworzenie połączenia z systemami zewnętrznymi
- 4. SyncAssist eksport danych z eDokumentów do systemu Forte

# Konfiguracja źródła danych

Pierwszym krokiem integracji jest zdefiniowanie odpowiedniego źródła danych do baqzy danych systemu FORTE HANDEL. Do tego celu przechodzimy do *Ustawień > Panel Sterowania > Pozostałe ustawienia > Źródła danych*. W otwartym oknie wybieramy Nowe, a następnie definiujemy parametry połączenia.

- · Identyfikator źródła danych wprowadzamy nazwę połączenia, przykładowo FORTE\_HANDEL.
- Sterownik wybieramy sterownik połączenia, np. MsSQL lub ODBC.
- Ciąg połączenia ciąg połączenia do bazy danych. Dla MsSQL może to być np.

Server=<adres serwera bazy danych np. 192.168.0.1>;Database=<nazwa bazy danych>;Uid=<uużytkownik>;Pwd=<hasło>;

| Źródła danych |                                                                            |            |              |      |
|---------------|----------------------------------------------------------------------------|------------|--------------|------|
| 0 🖉 🖉 😨       |                                                                            |            |              |      |
| Źródła danych |                                                                            |            |              |      |
|               | ▼Nazwa                                                                     |            | Sterownik    |      |
| S             | YMFONIA                                                                    |            | MsSQLManager |      |
|               | Źródło danych                                                              |            |              |      |
|               | ldentyfikator źródła danych:                                               | Sterownik: |              |      |
|               | SYMFONIA                                                                   | MsSQL      | •            | _    |
|               | Ciąg połączenia <u>wiecej</u>                                              |            |              |      |
|               | <pre>Server=192.168.0.1;Database=DB_FORTE;Uid=uzytkownik;Pwd=h aslo;</pre> |            |              |      |
|               |                                                                            | Zapisz     | z Anuluj     | knij |

(Rys.1 Ciąg połączenia z systemem Forte)

Na tym kończy się pierwszy etap integracji.

### Instalacja widoków w FORTE

Idac dalej musimy przygotować na bazie danych systemu FORTE HANDEL. W tym celu mając uprawnienia w systemie Ms SQL Server do tworzenia
obiektów na bazie danych wykonujemy skrypt z
lokalizacji:public\_html/apps/edokumenty/modules/Settings/BSConnectSettings/install/sql/externals/symfonia\_forte\_handel/01\_insta

### Tworzenie połączenia z systemami zewnętrznymi

Kolejnym krokiem w tym procesie jest modyfikacja pliku config.inc. Należy dodać lub zmodyfikować wpis w tym pliku:

define('SYNC\_ACTIVE','NEW');

Po ponownym zalogowaniu w systemie pojawia się przycisk w menu *Narzędzia > Połączenia z systemami zewnętrznymi*. Widok przycisku przedstawia poniższy rysunek:

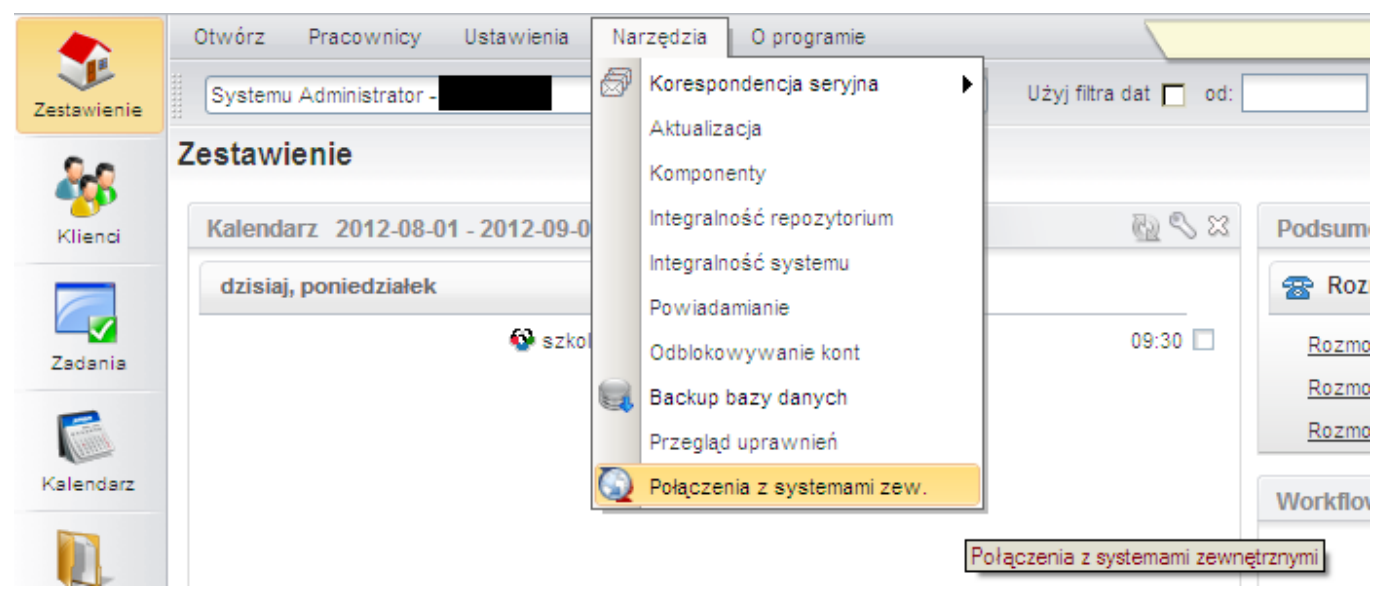

(Rys.2 Połączenia z systemami zewnętrznymi)

Domyślnie żadne połączenie nie jest zdefiniowane. Połączenie tworzymy kliając polecenie Nowy. Należy wypełnić pola:

- Nazwę połączenia z systemem zewnętrznym nazwa musi być unikalna,
- Wybrać identyfikator systemu SYMFONIA\_FORTE
- Wskazać źródło wymiany. Jeżeli nie istnieje to można utworzyć.
- 1. Utworzyć bs\_connect\_data\_sources:

INSERT INTO bs\_connect\_data\_sources (bsdsnm, bsdstp, config, prior\_, is\_del, ent\_id) VALUES ('SYMFONIA\_HANDEL', 'DB', '{"config}, prior\_, is\_del, ent\_id) VALUES ('SYMFONIA\_HANDEL', 'DB', '{"config}, prior\_, is\_del, ent\_id) VALUES ('SYMFONIA\_HANDEL', 'DB', ''"config}, prior\_, is\_del, ent\_id) VALUES ('SYMFONIA\_HANDEL', 'DB', ent\_id) VALUES ('SYMFONIA\_HANDEL', 'DB', ent\_id) VALUES ('SYMFONIA\_HANDEL', 'DB', ent\_id) VALUES ('SYMFONIA\_HANDEL', 'DB', ent\_id) VALUES ('SYMFONIA\_HANDEL', 'DB', ent\_id) VALUES ('SYMFONIA\_HANDEL', 'DB', ent\_id) VALUES ('SYMFONIA\_HANDEL', 'DB', ent\_id) VALUES ('SYMFONIA\_HANDEL', 'DB', ent\_id) VALUES ('SYMFONIA\_HANDEL', 'DB', ent\_id) VALUES ('SYMFONIA\_HANDEL', 'DB', ent\_id) VALUES ('SYMFONIA\_HANDEL', 'DB', ent\_id) VALUES ('SYMFONIA\_HANDEL', 'DB', ent\_id) VALUES ('SYMFONIA\_HA

- 1. Podmienić w bs\_connect\_systems bsdsid na identyfikator z powyższego inserta (bs\_connect\_data\_sources).
- 1. Skopiowanie plików map

cp APP\_DATA/var/tpl/sync/symfonia\_forte\_handel.ini APP\_DATA/etc/sync/

- 1. Zmienić nazwę skopiowanego pliku w katalogu sync na <IDENTYFIKATOR\_Z\_BS\_CONNECT\_SYSTEMS>\_columns\_map.ini np. 1\_columns\_map.ini
- 1. Przydziel prawo dla admina do Usługi > Systemy zewnętrzne

#### SyncAssist - eksport danych z eDokumentów do systemu Forte